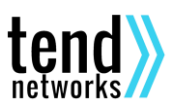

## Manual de Usuario de Tend Create Your Web

- 1. Acceder al Panel de Control y crear un dominio:
  - Introducir en el navegador la siguiente URL: <u>https://cpanel.tend.es:8000</u>
  - Acceder con tu nombre de usuario y contraseña:

| <b>O</b> VESTA | username                         |  |
|----------------|----------------------------------|--|
|                | Contraseña ¿Olvidó su contraseña |  |
|                |                                  |  |
|                | Entrar                           |  |
|                |                                  |  |

- Una vez en el Panel, aparecerá su información personal, así como el estado de su cuenta.
- <u>Si has solicitado un subdominio gratuito:</u>
- Diríjete al apratado 'web'. Allí encontrarás el subdominio que hayas solicitado. Por Ejemplo: 'miblog.tend.es'. Nosotros te avisaremos en cuanto tu sitio web, blog o tienda esté listo para comenzar a utilizarlo.

Si has seguido estos pasos, ya es suficiente, está todo listo. De lo contrario continúa leyendo:

- <u>Si no has solicitado subdominio:</u>
- Si no has solicitado ningún dominio, puedes añadir uno en el botón '+'.
- Entonces aparecerá una nueva página.
- En ella rellena la información, indicando el dominio raíz, es decir, midominio.com, (automáticamente se configurará el acceso mediante www.midominio.com).
- Si desea activar SSL, nuestro cpanel proporciona soporte Let's Encrypt automático. Pinche en <u>advanced options</u> y posteriormente marque la casilla "SSL suport" y "Let's Encrypt support".
- Presiona en **Andri**. El dominio será configurado inmediatamente.
- Si te aparece algún error, revisa que hayas rellenado correctamente los datos que se te piden. Si el error persiste, no dudes en contactarnos a: <u>soporte@tend.es</u> indicando en el asunto que tu problema es del servicio 'Create Your Web'.

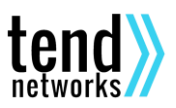

- Apuntar tu dominio a nuestros servidores: Acceda a su proveedor de dominios. Crea un nuevo registro CNAME\* con valor/nombre midominio.com apuntando a srv01.tend.es, a su vez crea otro con valor www.midominio.com apuntando srv02.tend.es. El tiempo (TTL) es preferible que sea el mínimo.
- El resultado se puede observar en la siguiente TABLA:

| Tipo de Registro | Valor/nombre      | Apunta a      |
|------------------|-------------------|---------------|
| CNAME            | midominio.com     | srv01.tend.es |
| CNAME            | www.midominio.com | Srv02.tend.es |

• Finalizado este paso, podrás acceder a tu dominio desde el navegador.

## 2. Subir contenido a su web mediante FTP:

- Una vez pueda acceder mediante el navegador a su web, descárguese <u>FileZilla</u>.
- Este es un sencillo software que podrá utilizar donde quiera para subir sus archivos a su web. Para primeras webs o blogs, le recomendamos que instale <u>WordPress</u>, es más fácil y completo. (Si prefieres que nosotros te lo instalemos, solicítalo a <u>suport@tend.es</u>).
- En este deberá introducir los datos FTP de su servidor:
  - Nombre de usuario: username (facilitado en el email).
  - Contraseña: password (la del email, o la suya si la ha cambiado).
  - Servidor FTP: midominio.com
  - Puerto: 21
- Con estos datos, le damos a intro y liso, accederemos al directorio raíz de nuestra cuenta.
- Para subir archivos y hacerlos visibles, accederemos a /web/midominio.com/public\_html, borramos el archivo 'index.html y robots.txt' y subimos los nuestros.

Y ya está acabado, ahora te toca a ti disfrutar de tu sitio en internet totalmente gratuito.

\*Nuestro servidor tiene una IP dinámica, es decir, se actualiza periódicamente y, aunque esto no va a suponerte ningún problema a la hora de velocidad o tiempo de carga, si es necesario que utilices el CNAME en lugar de NS o IP directamente.

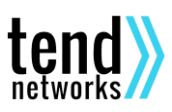